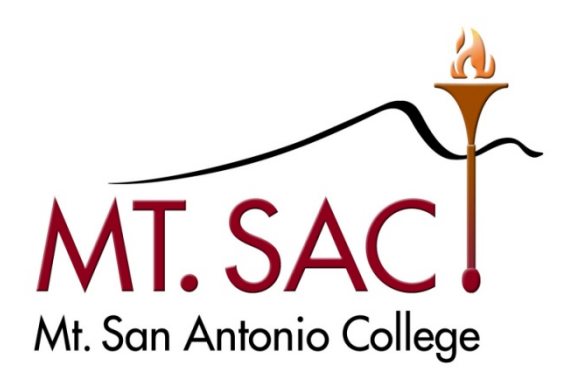

# **BANNER USER GUIDE**

# FOR

# **BUDGET QUERIES**

Prepared by: MT. SAC PURCHASING DEPARTMENT

Help Line: Ext. 6300

July 6, 2009

### BANNER USER GUIDE FOR BUDGET QUERIES

## **Table of Contents**

| PART  | 1    |     | Overview                                  | 3  |
|-------|------|-----|-------------------------------------------|----|
| PART  | 2    |     | Navigation / Sign On                      |    |
|       |      | A.  | Navigation Icons & Shortcut Keys          | 5  |
|       |      | В.  | Sign On Steps                             | 6  |
|       |      | C.  | List of Budget Query Forms                | 8  |
| PART  | 3    |     | Budget Query Forms                        |    |
|       |      | A.  | Budget Availability Status - FGIBAVL      | 9  |
|       |      | В.  | Organization Budget Status – FGIBDST      | 11 |
|       |      | C.  | Organization Budget Summary - FGIBSUM     | 13 |
| PART  | 4    |     | Encumbrance Query Forms                   |    |
|       |      | A.  | Encumbrance List – FGIENCB                | 15 |
|       |      | В.  | Detail Encumbrance Activity – FGIENCD     | 16 |
|       |      | C.  | Organizational Encumbrance List - FGIOENC | 17 |
| PART  | 5    |     | Supporting Documents                      |    |
|       |      | A.  | Document History - FOIDOCH                | 18 |
|       |      | В.  | Detail Transaction Activity - FGITRND     | 20 |
| Banne | er F | ina | nce Support                               | 22 |

## PART 1 Overview

You must know if you have money available to spend **<u>before</u>** you spend it! BANNER lets you have access to that information, and to information about money you have already spent.

Budget and Encumbrance queries allow you to see the status of your commitments – both requisitions and purchase orders – as well as year-to-date payments against your budget and remaining balances.

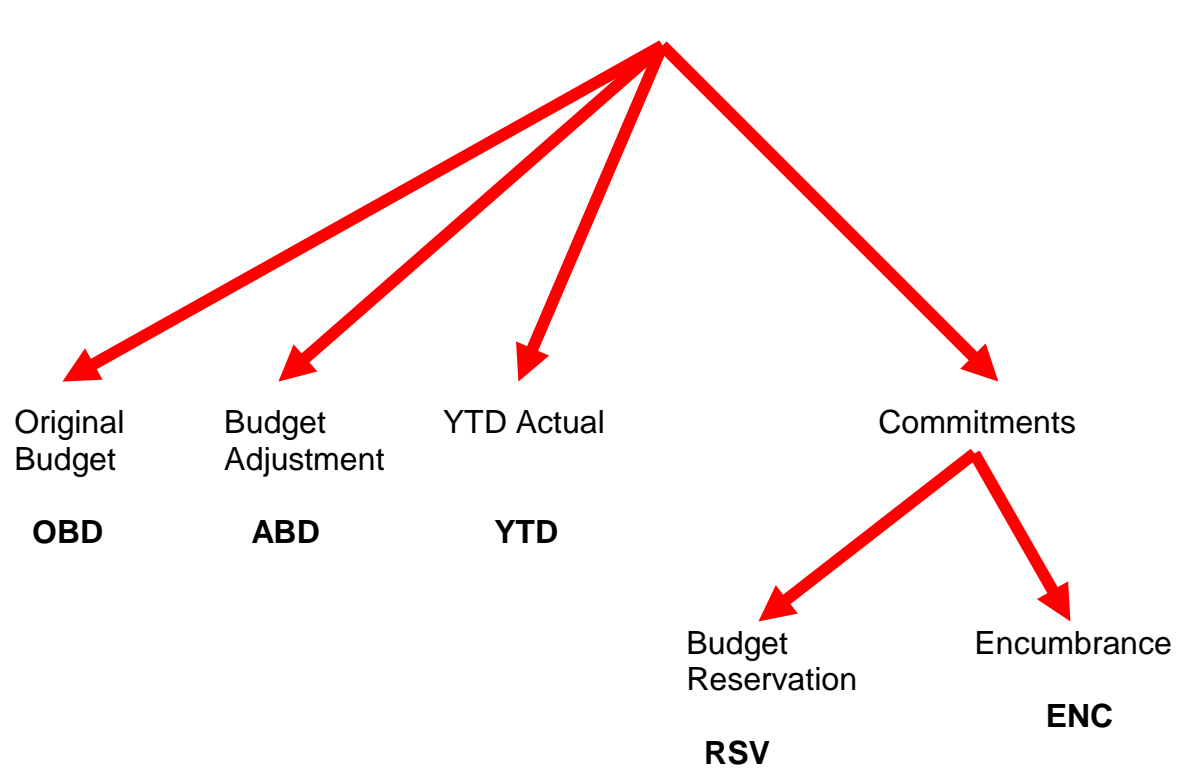

# **Operating Ledger (OPAL) Buckets**

Budget queries will also help you figure out the correct Account Code (FOAP) to use if you are preparing to create a requisition. The following table describes each part of the Account Code.

# FOAPAL CODE DESCRIPTIONS

| CODE         | DESCRIPTION                                                                                                    |
|--------------|----------------------------------------------------------------------------------------------------|
| Fund         | The Fund code specifies the funding source where the money comes from. Funds are either unrestricted or restricted (e.g. grant funds, bond funds).                                                                                                    |
| Organization | The Organization code identifies the department or location responsible for the financial activity.                                                                                                    |
| Account      | The Account code identifies the spending category such as<br>Office Supplies or Travel. There are 8 major categories:1000Academic salaries2000Classified salaries3000Employee benefits4000Supplies and materials5000Other operating expenses and services6000Capital outlay7000Other outgo8000Revenue                                                                                                    |
| Program      | <ul> <li>The Program code reflects the purpose of the expenditures.<br/>All activities are classified as either instructional or<br/>administrative and support.</li> <li>For Instructional Programs, Program codes follow the<br/>Taxonomy of Programs (TOP) manual from the<br/>Chancellor's Office.</li> <li>For administration and support, Program codes follow<br/>the Budgeting and Accounting Manual from the<br/>Chancellor's Office.</li> </ul> |
| Activity     | For Payroll use only.                                                                                                    |
| Location     | For Fixed Asset use only.                                                                                                    |

## PART 2 Navigation / Sign On

#### A. Navigation Icons

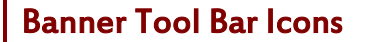

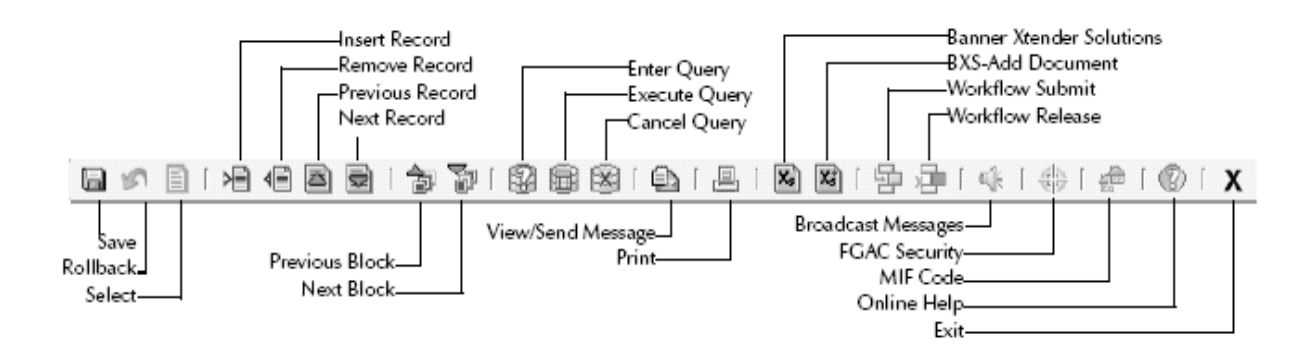

Each icon represents an action that can be processed by clicking the icon, as identified above. Icons are only available for use when the graphic appears in color. If an icon appears in a gray tone, that icon cannot be used within that particular Banner form.

#### **Banner Shortcut Keys**

| KEY           | FUNCTION       | KEY         | FUNCTION          |
|---------------|----------------|-------------|-------------------|
| CTRL F1       | Show Keys      | CTRL PAGEUP | Previous Block    |
| F1            | Help           | SHIFT DOWN  | Next Record       |
| F6            | Insert Record  | SHIFT UP    | Previous Record   |
| F7            | Enter Query    | ТАВ         | Next Field        |
| F8            | Execute Query  | SHIFT TAB   | Previous Field    |
| F9            | List of Values | SHIFT F1    | Display Error     |
| F10           | Commit or Save | SHIFT F7    | Rollback          |
| CTRL Q        | Exit           | SHIFT F6    | Delete Record     |
| CTRL PAGEDOWN | Next Block     | HOME/END    | Start/End of Line |

#### B. Sign On Steps

- a. You MUST have the FrontMotion Firefox icon installed on your desktop. If not, contact the IT Help Desk (Ext. 4357) for assistance.
- b. You MUST have a Banner User ID assigned to you by IT. If not, contact the Banner Help Desk (Ext. 6300) to get the form. Upon completion, send it to Sharon Shriver in IT. You will be notified via e-mail when your User ID is activated and ready to use.
- c. Log into Banner Type User Name and Password, then Connect.

| Logon >>>>>>>>>>>>>>>>>>>>>>>>>>>>>>>>>>> | × |
|-------------------------------------------|---|
| Username:                                 |   |
| Password:                                 |   |
| Database:                                 |   |
| Connect Cancel                            |   |

d. The General Menu screen appears [GUAGMNU]

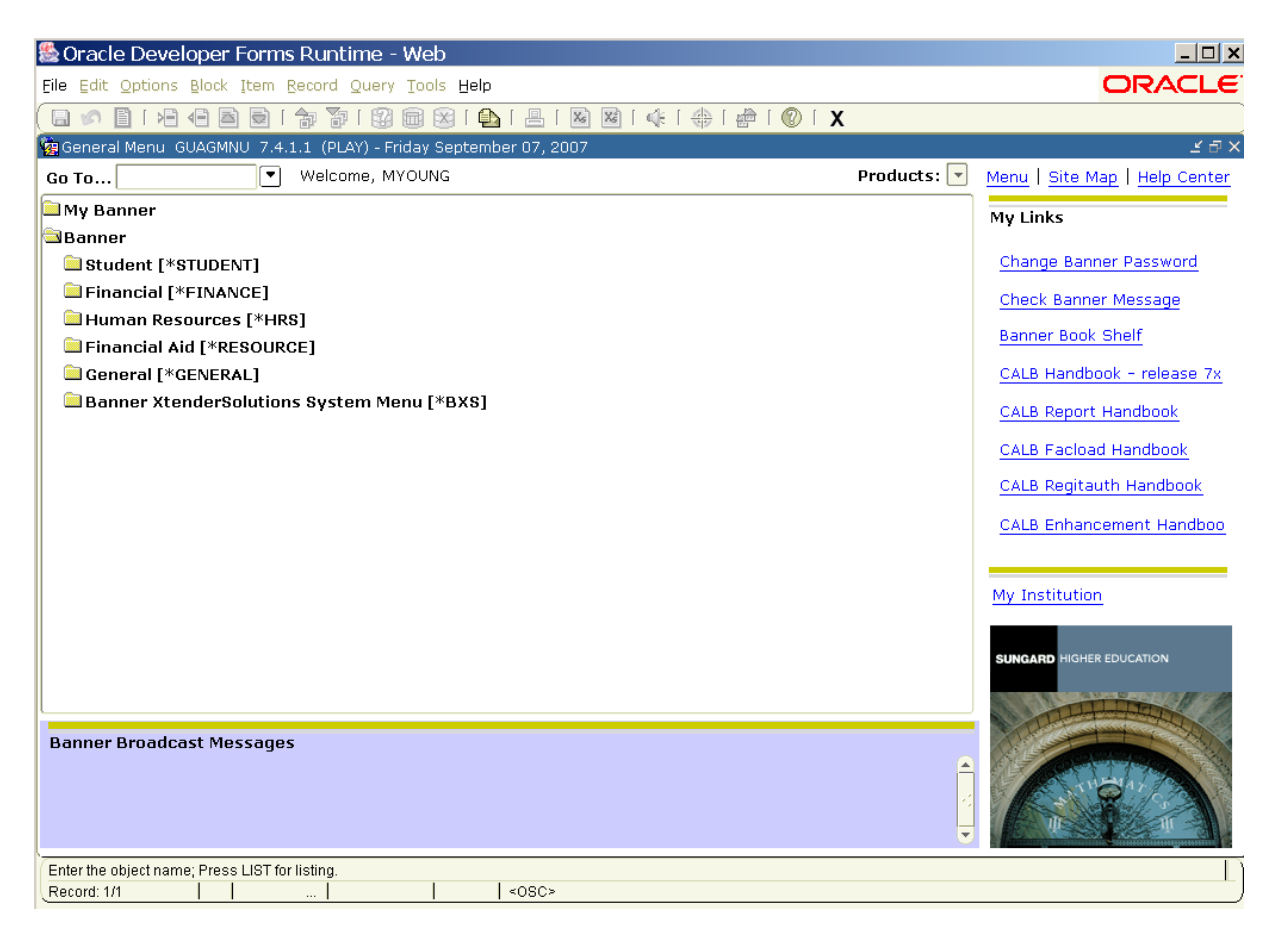

- e. There are 3 ways to get to the Budget Query screens:
  - 1. Use the **Go To** field and type in the **form name**, OR
    - 2. Use the pull-down menus to navigate to the form you want to access, and double click on the form to open the screen, OR.
    - 3. Set up your favorite Budget Query screens in the **My Banner** folder, and double click on the form you want to access.

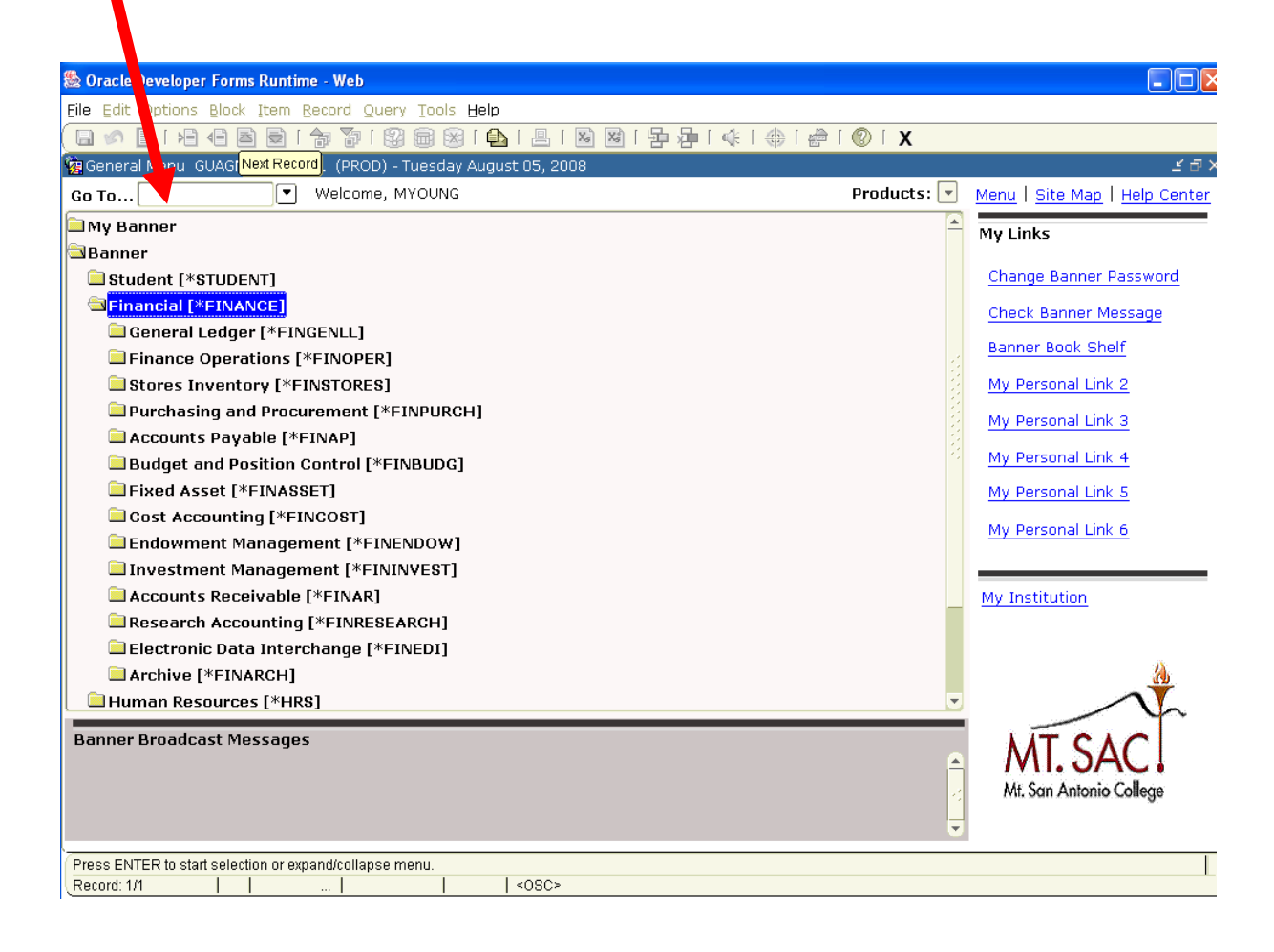

#### C. LIST OF BUDGET QUERY FORMS

The following budget query forms can be used to research your budget status – how much is left to spend and/or how much has already been spent.

| Activity<br>Name | Activity Title                  | Purpose                                                                                                    |
|------------------|---------------------------------|----------------------------------------------------------------------------------------------------|
| FGIBAVL          | Budget Availability Status      | Enables you to view an online query of<br>the budget availability for a selected fund,<br>organization, account, and program<br>combination.                         |
| FGIBDST          | Organization Budget Status      | Enables you to view an online query of the budget availability by organization code.                                                                                 |
| FGIBSUM          | Organization Budget Summary     | Enables you to view summarized budget<br>information by user defined account type<br>for a selected organization/fund<br>combination.                                |
| FOIDOCH          | Document History                | Provides an online display of the processing history for a document by a selected document type and code.                                                            |
| FGITRND          | Detail Transaction Activity     | Enables you to view summarized budget<br>information by user defined account type<br>for a selected organization/fund<br>combination.                                |
| FGIENCB          | Encumbrance List                | Provides an online summary of all<br>encumbrances including encumbrance<br>type, description, current balance, and<br>status.                                        |
| FGIENCD          | Detail Encumbrance Activity     | Provides an online query of detailed<br>transaction activity for an original<br>encumbrance entry as well as all<br>transaction activity against the<br>encumbrance. |
| FGIOENC          | Organizational Encumbrance List | Displays an online list of all encumbrances by organization.                                                                                                    |

# PART 3 Budget Query Forms

#### A. Budget Availability Status - FGIBAVL.

In Banner, budgets are pooled at the major account level. Use the FGIBAVL query to determine available balances for major accounts to which you have access.

| 繼 Oracle Dev                                              | 🗟 Oracle Developer Forms Runtime - Web: Open > FGIBAVL                                                                                                    |                                  |                     |           |                                         |  |  |  |  |  |
|-----------------------------------------------------------|----------------------------------------------------------------------------------------------------|----------------------------------|---------------------|-----------|-----------------------------------------|--|--|--|--|--|
| Eile Edit Op                                              | tions <u>B</u> lock Item Record                                                                                                    | Query <u>T</u> ools <u>H</u> elp |                     |           | ORACLE                                  |  |  |  |  |  |
| 🔲 🔌 🗎                                                     | i 🍋 🗗 🖻 🗟 i 🎓 🍒                                                                                                    | 😰 📾 🕱   💁   📇                    | i 🔀 📓 i 💠 i 🕀 i 👉 i | 🕲 í X     |                                         |  |  |  |  |  |
| 🙀 Budget Ava                                              | ailability Status FGIBAVL 7.                                                                                                    | 0 (PLAY) 00000000000000          |                     |           | 000000000000000000000000000000000000000 |  |  |  |  |  |
| Chart:<br>Fiscal Yea<br>Index:<br>Commit Ty<br>Control Ke | Chart:       M T       Fund:       11000 T Unrestricted General Fund-Ongoing         Fiscal Year:       08 T       Organization:       640000 P Purchasing         Index:       T       Account:       451000 Supplies         Commit Type:       Both       Program:       677000 Logistical Services         Control Keys>       Fund:       11000       Account:       4000 |                                  |                     |           |                                         |  |  |  |  |  |
| Account                                                   | Account Title Adjusted Budget YTD Activity Commitments Available Balance                                                                                                    |                                  |                     |           |                                         |  |  |  |  |  |
| 4000                                                      | Supplies and Materials                                                                                                    | 20,215.00                        | 0.00                | 0.00      | 20,215.00                               |  |  |  |  |  |
| 5000                                                      | Other Operating Expenses                                                                                                    | 25,631.00                        | 0.00                | 11,920.08 | 13,710.92                               |  |  |  |  |  |
|                                                           |                                                                                                    |                                  |                     |           |                                         |  |  |  |  |  |
|                                                           |                                                                                                    |                                  |                     |           |                                         |  |  |  |  |  |
|                                                           |                                                                                                    |                                  |                     |           |                                         |  |  |  |  |  |
|                                                           |                                                                                                    |                                  |                     |           |                                         |  |  |  |  |  |
|                                                           |                                                                                                    |                                  |                     |           |                                         |  |  |  |  |  |
|                                                           |                                                                                                    |                                  |                     |           |                                         |  |  |  |  |  |
|                                                           |                                                                                                    |                                  |                     |           |                                         |  |  |  |  |  |
|                                                           |                                                                                                    |                                  |                     |           |                                         |  |  |  |  |  |
|                                                           |                                                                                                    |                                  |                     |           |                                         |  |  |  |  |  |
|                                                           |                                                                                                    |                                  |                     |           |                                         |  |  |  |  |  |
|                                                           | Total:                                                                                                    | 45,846.00                        | 0.00                | 11,920.08 | 33,925.92                               |  |  |  |  |  |
| Account Code.                                             |                                                                                                    |                                  |                     |           |                                         |  |  |  |  |  |
| Record: 1/2                                               |                                                                                                    | <pre> &lt;08C&gt;</pre>          |                     |           |                                         |  |  |  |  |  |

- 1. From the General Menu Screen, type FGIBAVL in the **Go To** field.
- 2. Type in the required fields listed below in the Key (or header) block:
  - Chart of Account Defaults to "M"
  - Fiscal Year Defaults to current year (determined by 6/30/ year)
  - Commit Type Defaults to "Both"

**NOTE:** You can also select either "*Committed*" or "*Uncommitted*" by using the pull-down menu.

Committed – Completed & approved Requisitions & POs

Uncommitted – Requisitions not yet completed / approved

- 3. Continue to type your information in the fields below:
  - Fund
  - Organization
  - Account
  - Program Defaults depending on fund, organization and account
  - [Next Block]

| NOTE: All major accounts                             | a – from the one typed and onward – will be displayed.                                                                                                    |
|------------------------------------------------------|----------------------------------------------------------------------------------------------------|
| 1000<br>2000<br>3000<br>4000<br>5000<br>6000<br>7000 | Academic Salaries<br>Classified-Other Non-Academic Salaries<br>Employee Benefits<br>Supplies and Materials<br>Other Operating Expenses and Services<br>Capital Outlay |
| 8000<br>Examples:                                    | Revenue                                                                                                    |
| <ul> <li>Type "451000<br/>accounts will</li> </ul>   | 0" in Account field, and balances for 4000, 5000, 6000<br>be displayed                                                                                                |
| <ul> <li>Type "1000"<br/>you can acc</li> </ul>      | in Account field, and balances for all major accounts that ess in your budget will be displayed.                                                                      |

4. Listed by major account, the information block will display:

- Adjusted Budget: Current budget
- YTD Activity: Expenses paid against the budget
- Commitments: Completed and approved requisitions and purchase orders that have created either a budget reservation or an encumbrance, but are not yet paid
- Available Balance: Uncommitted amount left to spend

**NOTE:** Banner security works with all forms. The User will only be able to query the Funds and Organizations to which they have been given access.

#### B. Organization Budget Status - FGIBDST

Use the FGIBDST query to access <u>detailed</u> budget information for specific organizations to which you have access. Remember, budgets are pooled at the major account level, so as long as there are sufficient funds in the major account (1000, 2000, etc.), you will not have to do a budget transfer if a related detailed account doesn't have enough money.

| 🎘 Oracle Developer Forms Runtime - Web: Open > FGIBDST                                                                                                    |                                 |                  |             |                   |  |  |  |  |  |
|----------------------------------------------------------------------------------------------------|---------------------------------|------------------|-------------|-------------------|--|--|--|--|--|
| Eile Edit Options Block Item Record Q                                                                                                    | uery <u>T</u> ools <u>H</u> elp |                  |             | ORACLE            |  |  |  |  |  |
| 🔲 🖉 🖹 i 🖊 🗣 🛋 🗟 i 🏫 🐻 i                                                                                                    | 💱 🗟 🕱 í 🗛 í 📇                   | 🐱 📽   🎼   🕀      | 🗁 í 🕐 í 🗙   |                   |  |  |  |  |  |
| 🙀 Organization Budget Status FGIBDST 7                                                                                                    | .3 (PLAY) 2000000000            | **************** |             |                   |  |  |  |  |  |
| Chart:       M *       Organization: 640000 *       Purchasing         Fiscal Year:       08 *       Fund:       11000 *       Unrestricted General Fund-Ongoing         Index:       *       Program:       677000 *       Logistical Services         Query Specific Account       Account:       451000 *       Supplies         Ø Include Revenue Accounts       Account Type:       *         Commit Type:       Both       *       Location: |                                 |                  |             |                   |  |  |  |  |  |
| Account Type Title                                                                                                    | Adjusted Budget                 | YTD Activity     | Commitments | Available Balance |  |  |  |  |  |
| 451000 E Supplies                                                                                                    | 20,215.00                       | 0.0              | 0.00        | 20,215.00         |  |  |  |  |  |
| 521000 E Travel and Conferences                                                                                                    | 549.00                          | 0.0              | 0.00        | 549.00            |  |  |  |  |  |
| 522000 E Mileage                                                                                                    | 120.00                          | 0.0              | 0.00        | 120.00            |  |  |  |  |  |
| 531000 E Dues and Memberships                                                                                                    | 45.00                           | 0.0              | 0.00        | 45.00             |  |  |  |  |  |
| 541000 E Insurance                                                                                                    | 0.00                            | 0.0              | 11,920.08   | -11,920.08        |  |  |  |  |  |
| 561000 E Contracted Services                                                                                                    | 4,753.00                        | 0.0              | 0.00        | 4,753.00          |  |  |  |  |  |
| 561400 E Contr Serv-Business Cards                                                                                                    | 5,000.00                        | 0.0              | 0.00        | 5,000.00          |  |  |  |  |  |
| 564000 E Repairs                                                                                                    | 1,712.00                        | 0.0              |             | 1,/12.00          |  |  |  |  |  |
| 579000 E Advertisement-Red by Law                                                                                                    | 3,200.00                        | 0.0              | 0.00        | 4 752 00          |  |  |  |  |  |
| Esonon E Other Services                                                                                                    | 4,752.00                        | 0.0              | 0.00        | 4,752.00          |  |  |  |  |  |
| Sayuuu E Other Services                                                                                                    | 5,500.00                        | 0,0              | 0.00        | 5,500.00          |  |  |  |  |  |
| Net Total:                                                                                                    | -45,846.00                      | 0.01             | 11,920.08   |                   |  |  |  |  |  |
| Record: 1/11                                                                                                    | <0SC                            | >>               |             |                   |  |  |  |  |  |

- 1. From the General Menu Screen, type FGIBDST in the **Go To** field.
- 2. Type in the required fields listed below in the header block:
  - Chart of Account Defaults to "M".
  - Fiscal Year Defaults to current year.
  - Commit Type Defaults to "Both"
  - Organization Not required. Organization defaults to organization associated with the User ID.

• Fund – Not required. Fund defaults to Fund 11000 (Unrestricted General Fund) [Next Block]

**TIP:** The more FOAP elements that are entered, the more specific the query will be.

- 3. Listed in numerical order by detail account, the information block will display:
  - Account All detailed accounts from that point on
  - Type The type of account
    - L = Labor & Benefits (1000, 2000, 3000)
    - E = Expense (4000, 5000, 6000)
    - T = Transfer (7000 grants)
    - R = Revenue (8000)
  - Adjusted Budget: Current budget
  - YTD Activity: Expenses paid against the budget
  - Commitments: Completed and approved requisitions and purchase orders that have created either a budget reservation or an encumbrance, but are not yet paid
  - Available Balance: Uncommitted amount left to spend

**NOTE:** Banner security works with all forms. The User will only be able to query the Funds and Organizations to which they have been given access.

#### C. Organization Budget Summary – FGIBSUM

Use the Organization Budget Summary [FGIBSUM] to query <u>summary</u> budget information for an organization to which you have access.

| 鱶 Oracle Developer Forms Runtime            | - Web: Open > FGIBSUM                 |                                                                       |                   |                                         |
|---------------------------------------------|---------------------------------------|-----------------------------------------------------------------------|-------------------|-----------------------------------------|
| Eile Edit Options Block Item Re             | cord Query <u>T</u> ools <u>H</u> elp |                                                                       |                   | ORACLE                                  |
|                                             | 🤋 🍒 i 🔮 📾 🛞 i 💁 i 占                   | - I 🗟 📓 I 🎼 I 🐥 I 🍰                                                   | í 🕐 í X           |                                         |
| 🙀 Organization Budget Summary 🛛 F           | GIBSUM 7.0 (PLAY) 0000000             |                                                                       |                   | 000000000000000000000000000000000000000 |
| Chart of Accounts: M V<br>Fiscal Year: 08 V | Organization: 640000 (<br>Fund: 11000 | <ul> <li>Purchasing</li> <li>Unrestricted General Function</li> </ul> | Comm<br>d-Ongoing | it Indicator: Both                      |
| Account Type                                | Adjusted Budget                       | YTD Activity                                                          | Commitments       | Available Balance                       |
| Revenue and Other Financing                 |                                       |                                                                       |                   |                                         |
| Labor                                       | 373,375.00                            | 0.00                                                                  | 0.00              | 373,375.00                              |
| Direct Expenditures                         | 45,846.00                             | 0.00                                                                  | 11,920.08         | 33,925.92                               |
| Other Financing Sources and                 |                                       |                                                                       |                   |                                         |
|                                             |                                       |                                                                       |                   |                                         |
|                                             |                                       |                                                                       |                   |                                         |
|                                             |                                       |                                                                       |                   |                                         |
|                                             |                                       |                                                                       |                   |                                         |
|                                             |                                       |                                                                       |                   |                                         |
|                                             |                                       |                                                                       |                   |                                         |
|                                             |                                       |                                                                       |                   |                                         |
|                                             |                                       |                                                                       |                   |                                         |
|                                             |                                       |                                                                       |                   |                                         |
|                                             |                                       |                                                                       |                   |                                         |
| Net: Revenue minus                          |                                       |                                                                       |                   |                                         |
| (Labor + Expense + Transfer)                | -419,221.00                           | 0.00                                                                  |                   |                                         |
|                                             |                                       | Total Commitments:                                                    | 11,920.08         |                                         |
|                                             |                                       |                                                                       |                   | F                                       |
|                                             |                                       |                                                                       |                   |                                         |
| Press Count Query Hits for Organization     | Budget Status                         | 0                                                                     |                   |                                         |
| _Recold: 1/4     .                          | <08                                   | 07                                                                    |                   |                                         |

- 1. From the General Menu Screen, type FGIBSUM in the **Go To** field.
- 2. Type in the required fields listed below in the header block:
  - Chart of Account Defaults to "M".
  - Fiscal Year Defaults to current year.
  - Organization (Not required)
  - Fund (Not required)
  - Commit Indicator Defaults to "Both" (or select "Committed" – completed and approved requisitions and POs OR "Uncommitted" – incomplete/unapproved requisitions)
  - [Next Block]

- 3. Listed by major account description, the following information appears:
  - Account Type Description of major accounts (e.g. 4000, 5000)
  - Adjusted Budget: Current budget
  - YTD Activity: Expenses paid against the budget
  - Commitments: Completed and approved requisitions and purchase orders that have created either a budget reservation or an encumbrance, but are not yet paid
  - Available Balance: Uncommitted amount left to spend

**NOTE:** Banner security works with all forms. The User will only be able to query the Funds and Organizations to which they have been given access.

# PART 4 ENCUMBRANCE QUERY FORMS

### A. Encumbrance List – FGIENCB

Use the Encumbrance List [FGIENCB] to query a list of requisitions and purchase orders.

| ile Edit Options Block Item Record Query Tools Help |           |                                         |       |                                         |    |        |                                         |                                         |   |
|-----------------------------------------------------|-----------|-----------------------------------------|-------|-----------------------------------------|----|--------|-----------------------------------------|-----------------------------------------|---|
| ) 🖉 📋 í 🍋                                           | ) 📲 🖻     | 🖻 i 🎓 🍞 i 🚱 📾 😣 i 🖺 i                   | Xs Xs | 🐗   🛞   🍰   🔞                           | ΓX |        |                                         |                                         |   |
| Encumbrance L                                       | ist FGIEN | ICB 7.0 (PLAY) 2000000000000000000      |       | 000000000000000000000000000000000000000 |    |        | 000000000000000000000000000000000000000 | 000000000000000000000000000000000000000 | 2 |
| Encumbrance<br>Number                               | Туре      | Description                             |       | Current Balance                         | *  | Status | Establish<br>Date                       | Last<br>Activity Date                   |   |
| P0000191                                            | Р         | Sehi Computer Products                  |       | 15.20                                   |    | 0      | 27-SEP-2007                             | 27-SEP-2007                             | P |
| P0000192                                            | Ρ         | Durham Transportation Inc               |       | 40.00                                   |    | 0      | 28-SEP-2007                             | 28-SEP-2007                             |   |
| P0000193                                            | Р         | A 2 Z Sign Co                           |       | 9.48                                    |    | 0      | 28-SEP-2007                             | 28-SEP-2007                             |   |
| P0000194                                            | Р         | A-1 Toner Tech                          |       | 1.73                                    |    | 0      | 02-OCT-2007                             | 02-OCT-2007                             |   |
| P0000195                                            | Ρ         | Chicks Sporting Goods                   |       | 2.66                                    |    | 0      | 02-0CT-2007                             | 02-OCT-2007                             |   |
| P0000196                                            | Ρ         | United Imaging                          |       | 519.60                                  |    | 0      | 02-0CT-2007                             | 02-OCT-2007                             |   |
| P0000197                                            | Р         | Los Angeles Air Conditioning            |       | 3,000,000.00                            |    | 0      | 02-OCT-2007                             | 02-OCT-2007                             |   |
| P0000198                                            | Ρ         | Canon Business Solutions Inc            |       | 24.00                                   |    | 0      | 03-0CT-2007                             | 03-OCT-2007                             |   |
| P0000199                                            | Р         | San Gabriel Valley Newspapers           |       | 10.27                                   |    | 0      | 03-0CT-2007                             | 03-OCT-2007                             |   |
| P0000200                                            | Р         | Barnes and Noble Bookstore              |       | 500.00                                  |    | 0      | 03-0CT-2007                             | 03-OCT-2007                             |   |
| P0000201                                            | Ρ         | Home Depot                              |       | .00                                     |    | С      | 03-0CT-2007                             | 03-OCT-2007                             |   |
| R0000001                                            | R         | Margaret Young                          |       | .00                                     |    | С      | 11-SEP-2007                             | 11-SEP-2007                             |   |
| R0000002                                            | R         | Margaret Young                          |       | 324.75                                  | Π  | 0      | 25-SEP-2007                             | 25-SEP-2007                             |   |
| R0000003                                            | R         | Margaret Young                          |       | .00                                     | Π  | C      | 11-SEP-2007                             | 11-SEP-2007                             |   |
| R0000004                                            | R         | Linda Oddie                             |       | .00                                     | Π  | C      | 11-SEP-2007                             | 11-SEP-2007                             |   |
| R0000006                                            | R         | Departmental Requisitioner 01           |       | .00                                     | Π  | C      | 12-SEP-2007                             | 12-SEP-2007                             |   |
| R0000007                                            | R         | Departmental Requisitioner 01           |       | .00                                     | П  | C      | 12-SEP-2007                             | 12-SEP-2007                             |   |
| R0000008                                            | R         | Departmental Requisitioner 01           |       | .00                                     | Ē  | C      | 12-SEP-2007                             | 12-SEP-2007                             |   |
| R0000009                                            | R         | Linda Oddie                             |       | .00                                     | П  | C      | 12-SEP-2007                             | 12-SEP-2007                             |   |
| R0000010                                            | R         | Departmental Requisitioner 02           |       | .00                                     | П  | C      | 12-SEP-2007                             | 12-SEP-2007                             |   |
| R0000011                                            | R         | Departmental Requisitioner 03           |       | .00                                     |    | С      | 12-SEP-2007                             | 12-SEP-2007                             |   |
|                                                     | * dei     | notes documents containing unposted cha | naes  |                                         |    |        |                                         |                                         | 1 |

- 1. From the General Menu Screen, type FGIENCB in the **Go To** field.
- 2. Purchase Orders are listed first, then Requisitions.
- 3. The Status field indicates if a PO or requisition is open (O) or cancelled (C).

TIP: To access document history for a <u>specific</u> PO or requisition, follow these steps:
1. Highlight the document to be queried and click Control+C (shortcut for copy command).
2. Click the F5 function key.
3. Type FOIDOCH in the **Go To** field that appears at the top of the screen.
4. Type REQ or PO in the Document Type field. [Tab]
5. Click Control+V in the Document Code field. [Tab]
6. When done with your review, [Exit] FOIDOCH to return to FGIENCB screen.

#### B. Detail Encumbrance Activity – FGIENCD

Use the Detail Encumbrance Activity query [FGIENCD] to review all the encumbrance activity for a specific requisition or purchase order.

| 🏙 Oracle Develope                         | er Forms Runtime -                | Web: Open $> F$                                   | GIENCD                                  |                                            |             | <u>_ 🗆 ×</u> |
|-------------------------------------------|-----------------------------------|---------------------------------------------------|-----------------------------------------|--------------------------------------------|-------------|--------------|
| Eile Edit Options Bloc                    | k Item <u>R</u> ecord Query       | Tools Help                                        |                                         |                                            |             | ORACLE       |
| ( 🖶 🔊 🖺 í 🍋 🖶                             | 🖻 🗟 i 🎓 🏠 i 😵                     | 🗟 🛞 í 🖺 í 📇 I                                     | 🛛 🔀 I 🎼 I 🗧                             | 🖌   🕐   🖗 🖞                                |             |              |
| 🙀 Detail Encumbrance A                    | Activity FGIENCD 7.0 (F           | LAY) 00000000000                                  | 000000000000000000000000000000000000000 |                                            | **********  |              |
| Encumbrance: [                            | R0000008                          |                                                   |                                         |                                            |             |              |
| Description:                              | Departmental Requisitione         | r 01                                              | Sta                                     | tus: C Type: R                             |             |              |
|                                           | 12-SEP-2007 Balance               | •                                                 | ver                                     | HOUL29432 Home Depot                       |             | Scroll Bar   |
| Item: 1<br>COA Index<br>M<br>Encumbrance: | Sequence:<br>Fund<br>11000<br>.00 | Fiscal Year: 08<br>Orgn<br>130000<br>Liquidation: | Commit Indic<br>Acct<br>451000          | ator: U<br>Prog Actv<br>660000<br>Balance: | Locn<br>.00 | Proj         |
| Transaction Date                          | Туре                              | Document Code                                     | Action                                  | Transaction Amount                         | Remainin    | g Balance    |
| 12-SEP-2007                               | REQP                              | R0000008                                          |                                         | 250.00                                     |             | 250.00       |
| 12-SEP-2007                               | REQX                              | R0000008                                          | Π                                       | 20.63                                      |             | 270.63       |
| 12-SEP-2007                               | RCQP                              | R0000008                                          |                                         | -250.00                                    |             | 20.63        |
| 12-SEP-2007                               | RCQX                              | R0000008                                          |                                         | -20.63                                     |             | .00          |
|                                           |                                   |                                                   |                                         |                                            |             |              |
|                                           |                                   |                                                   |                                         |                                            |             |              |
|                                           |                                   |                                                   |                                         |                                            |             |              |
|                                           |                                   |                                                   |                                         |                                            |             |              |
| Press Next Record or Prev                 | rious Record to scroll accou      | nting/transaction details                         |                                         |                                            |             |              |
|                                           | 1                                 |                                                   |                                         |                                            |             |              |

- 1. From the General Menu Screen, type FGIENCD in the **Go To** field.
- 2. Type document number (e.g. RXXXXXX, PXXXXXX, etc.) [Next Block]
- 3. All account activity for the item number shown in the Item field is displayed.
- 4. To see account activity for other items in this document, use the Scroll Bar to the right of the screen OR

Use Next Record in the Tool Bar icon menu.

**NOTE:** This form looks at the accounting information from an encumbrance stand point -- each amount is shown as both encumbered (+) when a requisition or purchase order is created using your budget, and disencumbered (-) when it is liquidated (paid) from your budget.

#### C. Organizational Encumbrance List - FGIOENC

Use the Organizational Encumbrance List [FGIOENC] query to look at the list of requisitions and purchase orders for your Organization.

| 🏙 Oracle Develo                                                                                                    | 🏽 🕞 Oracle Developer Forms Runtime - Web: Open > FGIOENC                                 |      |        |           |          |      |        |             |  |  |
|----------------------------------------------------------------------------------------------------|------------------------------------------------------------------------------------------|------|--------|-----------|----------|------|--------|-------------|--|--|
| Eile Edit Optio                                                                                                    | ns Block Item Record Query Tools                                                         | Help |        |           |          |      |        | ORACLE      |  |  |
| ( 🖪 🔗 🖺 🕞                                                                                                    |                                                                                          |      |        | [ 🗼 [ 🌐 [ | de [ 🔞 [ | х    |        |             |  |  |
| Contraction and Contraction and Contraction an | gOrganizational Encumbrance List FGIOENC 7.0 (PLAY) 000000000000000000000000000000000000 |      |        |           |          |      |        |             |  |  |
| VigOrganizational Encumbrance List FGIOENC 7.0 (PLAY)       Providence Active Active Act                                         |                                                                                          |      |        |           |          |      |        |             |  |  |
| Encumbrance                                                                                                    | e Vendor                                                                                 | Item | Acct   | Prog      | Actv     | Locn | Amount | Commit Type |  |  |
| P0000054                                                                                                    | Home Depot                                                                               | 0    | 451000 | 671000    |          |      | 52.85  | ) 🔽 🔺       |  |  |
| P0000054                                                                                                    | Home Depot                                                                               | 0    | 452000 | 671000    |          |      | 33.75  |             |  |  |
| P0000058                                                                                                    | Home Depot                                                                               | 1    | 451000 | 671000    |          |      | 45.00  | ) U (       |  |  |
| P0000058                                                                                                    | Home Depot                                                                               | 2    | 452000 | 671000    |          |      | 60.00  | U (         |  |  |
| P0000062                                                                                                    | Home Depot                                                                               |      | 451000 | 671000    |          |      | 7.04   | U .         |  |  |
| P0000159                                                                                                    | Home Depot                                                                               | 0    | 451000 | 671000    |          |      | 5.63   | U           |  |  |
| P0000186                                                                                                    | Dangelo Co                                                                               | 1    | 452100 | 671000    |          |      | 200.00 | U           |  |  |
| R0000049                                                                                                    | Home Depot                                                                               | 0    | 451000 | 671000    |          |      | 25.98  |             |  |  |
| R0000067                                                                                                    | Home Depot                                                                               | 0    | 451000 | 671000    |          |      | 51.96  | U           |  |  |
| R0000075                                                                                                    | Home Depot                                                                               | 0    | 451000 | 671000    |          |      | 7.93   | U 3         |  |  |
| R0000075                                                                                                    | Home Depot                                                                               | 0    | 452000 | 671000    |          |      | 5.06   | U 3         |  |  |
| R0000129                                                                                                    | Home Depot                                                                               | 0    | 451000 | 671000    |          |      | 7.04   | U 2         |  |  |
| R0000148                                                                                                    | Home Depot                                                                               | 0    | 451000 | 671000    |          |      | 1.35   | U           |  |  |
| R0000148                                                                                                    | Home Depot                                                                               | 0    | 421000 | 671000    |          |      | 1.36   | U           |  |  |
| R0000170                                                                                                    | Home Depot                                                                               | 2    | 421000 | 671000    |          |      | 1.08   | U U         |  |  |
| R0000170                                                                                                    | Home Depot                                                                               | 1    | 451000 | 671000    |          |      | .27    | U           |  |  |
| R0000278                                                                                                    |                                                                                          | 0    | 452800 | 671000    |          |      | 58.75  |             |  |  |
| R0000284                                                                                                    | Office Max, Inc                                                                          | 0    | 452100 | 671000    |          |      | 9.27   | U           |  |  |
| R0000331                                                                                                    | Home Depot                                                                               | 0    | 451000 | 671000    |          |      | 1.08   | U .         |  |  |
| 9                                                                                                    |                                                                                          |      |        |           |          |      |        |             |  |  |
| FRM-40352: Last                                                                                                    | record of query retrieved.                                                               | 1.0  | 20.    |           |          |      |        |             |  |  |
| Record: 20/20                                                                                                    | Record: 20/20           <09C>                                                            |      |        |           |          |      |        |             |  |  |

- 1. From the General Menu Screen, type FGIOENC in the **Go To** field.
- 2. Type in the required fields listed below
  - Chart of Account Defaults to "M".
  - Fiscal Year Defaults to current year
  - Organization
  - Fund [Next Block]

**NOTE:** Purchase Orders are listed numerically before Requisitions.

# PART 5 SUPPORTING DOCUMENTATION

#### A. Document History - FOIDOCH

The FOIDOCH screen is commonly referred to as the "*Mother of All Forms*" because from it, the status of any part of the Requisition–to–Payment process can be viewed.

| 🏙 Oracle Developer Forms R        | untime - Web: Open > FOID(           | ОСН                                                                                                    | <u>_ 🗆 ×</u>    |
|-----------------------------------|--------------------------------------|----------------------------------------------------------------------------------------------------|-----------------|
| Eile Edit Options Block Item Reco | ord Query <u>T</u> ools <u>H</u> elp |                                                                                                    | ORACLE          |
| 🔚 🔊 🖹 i 鴙 🖨 🗟 i 🎓                 | 🏹   🔮 📾 😣   💁   📇   🖄                | 🛛 🛛 🐳 🖓 🖓 🖓 🖉 🖉 🖉 🖉 🖉                                                                                                    |                 |
| Document History FOIDOCH 7.3      | (PLAY)                               |                                                                                                    | <u> </u>        |
|                                   |                                      |                                                                                                    |                 |
| Document Type:                    |                                      | Document Code:                                                                                                    |                 |
| Requisition Status                | Bid Status                           | Purchase Order Status Issues                                                                                               | Status          |
|                                   |                                      |                                                                                                    |                 |
| Invoice Status                    | Check Status                         | Return         Status         Receiver           Document Type List (FTVDTYP)         000000000000000000000000000000000000 | r Status        |
|                                   |                                      | Document Type Document Description                                                                                         | Last A(         |
|                                   |                                      | PRP Proposal                                                                                                    | 04-OC           |
|                                   |                                      | PTY Appreciable Property                                                                                                   | 25-MAF          |
| Asset Tag Status                  | Asset Adjustment Status              | RCV Receiving Documents                                                                                                    | 05-OC           |
|                                   |                                      | REQ Purchase Requisitions                                                                                                  | 01-JUL          |
|                                   |                                      | RTN Returns                                                                                                    | 01-JUN          |
|                                   |                                      | ST State 1099 Disbursement                                                                                                 | 04-00<br>03-FEB |
|                                   |                                      | (Eind) QK Cancel                                                                                                    | D               |
| Chaices in list: 55               |                                      |                                                                                                    |                 |
| Pacord: 1/1                       | List of Value 408C>                  |                                                                                                    |                 |

- 1. From the General Menu screen, type **FOIDOCH** in the **Go To** field.
- 2. Click the **Document Type** pull-down menu to select the document you want to view from the **Document Type List (FTVDTYP)**. Click **OK**.

OR

Type the Document Type code in the Document Type field. [Tab]

| 🏙 Oracle Developer                                                                                                    | Forms Runtime          | e - Web: Oper                  | n > FOIDOCH  |                      |                                        |                                  | _ 🗆 🗙              |
|----------------------------------------------------------------------------------------------------|------------------------|--------------------------------|--------------|----------------------|----------------------------------------|----------------------------------|--------------------|
| Eile Edit Options Block                                                                                                    | Item Record Que        | ery <u>T</u> ools <u>H</u> elp |              |                      |                                        |                                  | RACLE <sup>.</sup> |
| ( 🖬 🔊 🖹 i 🍋 🖷                                                                                                    | 🖻 i 🎓 🍞 i 🗯            | 🖗 i 🔊 📾                        | 📇   📓 📓   🥠  | 1 🕀   🖗   🕐          | X                                      |                                  |                    |
| 🙀 Document History FOII                                                                                                    | DOCH 7.3 (PLAY) 🕻      | ************                   |              |                      | 00000000000000000000000000000000000000 | 00000000000                      | 000000 🗹 🖻         |
| Document Type: REC                                                                                                    | Purchase Reg           | uisitions                      |              |                      | Document Cod                           | e: R000003                       | •                  |
| Requisition Sta                                                                                                    | itus                   | Bid                            | Status       | Purchase Order       | Status                                 | Issues                           | Status             |
|                                                                                                    |                        |                                |              | P0000001<br>P0000033 |                                        |                                  |                    |
| Invoice Sta                                                                                                    | itus                   | Check                          | Status       | Return               | Status                                 | Receiver                         | Status             |
| q         70000001           q         70000001           q         10000001           q         100000001           q         100000001           q         100000001           q         1000000001           q         1000000001           q         1000000000000000000000000000000000000 |                        | 7777781                        |              |                      |                                        | Y0000002<br>Y0000004<br>Y0000010 |                    |
| Asset Tag Sta                                                                                                    | itus A:                | sset Adjustment                | Status       |                      |                                        |                                  |                    |
|                                                                                                    |                        |                                |              |                      |                                        |                                  |                    |
|                                                                                                    |                        |                                |              |                      |                                        |                                  |                    |
|                                                                                                    |                        |                                |              |                      |                                        |                                  |                    |
| Use NEXT BLK, PREV BLK to                                                                                                    | o navigate; use DUPLIC | CATE ITEM for Doc I            | nquiry form. |                      |                                        |                                  | ]                  |
| (Record: 1/1       <05C>                                                                                                    |                        |                                |              |                      |                                        |                                  |                    |

- 3. Under **Document Code**, type the Document Number **[Next Block]**. *Example: RXXXXXX for Requisition, PXXXXXXX for Purchase Order*
- As each step of the Req-to-Check process is entered into the Banner system, its status is noted. In the example above, Requisition No. R000003 shows the following:

| Requisition:    | "A" status means it is completed and approved.  |
|-----------------|-------------------------------------------------|
| Purchase Order: | "A" status means purchase order was created and |
|                 | approved.                                       |
| Invoice:        | "P" status means an invoice has been paid.      |
| Check:          | Number of the check issued to pay the invoice.  |
| Receiver:       | "C" means receiving record is completed.        |
| Asset Tag:      | List of fixed assets created in inventory.      |

- 5. Use [Next Block] or [Previous Block] icons in the Icon Tool Bar to move to the various document types.
- 6. Under **Options** in the Tool Bar pull-down menu, click **[document] Info** (*e.g. Requisition Info*) to open the selected document. For example, highlighting the Requisition, as shown above, and following these steps will open the actual Requisition.
- 7. To return to FOIDOCH, [Exit].

| 🏙 Oracle Dev                                                                                                    | eloper Forms R                 | Runtime - Web:       | Open > FGITRND                   |       |               |                   |       |        |                                 |
|----------------------------------------------------------------------------------------------------|--------------------------------|----------------------|----------------------------------|-------|---------------|-------------------|-------|--------|---------------------------------|
| Eile Edit Opi                                                                                                    | tions <u>B</u> lock <u>I</u> t | tem <u>R</u> ecord ( | Query <u>T</u> ools <u>H</u> elp |       |               |                   |       |        | ORACLE                          |
| 🔒 🔊 🗎                                                                                                    | 🔎 🗗 🖾                          | 🗟 i 🎓 🍞              | I 😰 📾 🔀 I 🏚                      | 1 📙 🛙 | Xa Xa ( 🔆 ( ÷ | 🖌   🖉   🚔   🛞     |       |        |                                 |
| 🧑 Detail Tran                                                                                                    | saction Activit                | y FGITRND 7.2        | 2 (PLAY) MARKAR                  |       |               |                   |       |        | xxxxxxxxxxx 🗹 🗄                 |
| COA     Fiscal Year     Index     Fund     Organization     Account     Program     Activity     Location     Period     Query Type     Commit Type       M     08     11000     150000     451000     671000     S     S                                                                                                    |                                |                      |                                  |       |               |                   |       |        |                                 |
| Account                                                                                                    | Organizatio                    | n Program            | Activity Date                    | Туре  | Document      |                   | Field | Amount | Increase (+) or<br>Decrease (-) |
| <mark>451000</mark>                                                                                                    | 150000                         | 671000               | 03-OCT-2007                      | REQP  | R0000331      | Departmental Requ | RSV   | 1.00   | + 🔺                             |
| 451000                                                                                                    | 150000                         | 671000               | 03-OCT-2007                      | REQX  | R0000331      | Departmental Requ | RSV   | 0.08   | +                               |
| 451000                                                                                                    | 150000                         | 671000               | 24-SEP-2007                      | POTX  | P0000159      | Home Depot        | ENC   | 0.43   | +                               |
| 451000                                                                                                    | 150000                         | 671000               | 24-SEP-2007                      | POLQ  | P0000159      | Home Depot        | RSV   | -3.19  |                                 |
| 451000                                                                                                    | 150000                         | 671000               | 24-SEP-2007                      | POLQ  | P0000159      | Home Depot        | RSV   | -2.44  | - E 88                          |
| 451000                                                                                                    | 150000                         | 671000               | 24-SEP-2007                      | PORD  | P0000159      | Home Depot        | ENC   | 5.20   | +                               |
| 451000                                                                                                    | 150000                         | 671000               | 17-SEP-2007                      | POLQ  | P0000058      | Home Depot        | RSV   | -45.00 |                                 |
| 451000                                                                                                    | 150000                         | 671000               | 17-SEP-2007                      | PORD  | P0000058      | Home Depot        | ENC   | 45.00  | +                               |
| 451000                                                                                                    | 150000                         | 671000               | 17-SEP-2007                      | POLQ  | P0000062      | Home Depot        | RSV   | -7.04  | •                               |
| 451000                                                                                                    | 150000                         | 671000               | 17-SEP-2007                      | PORD  | P0000062      | Home Depot        | ENC   | 6.50   | +                               |
| 451000                                                                                                    | 150000                         | 671000               | 17-SEP-2007                      | ροτχ  | P0000062      | Home Depot        | ENC   | 0.54   | +                               |
| 451000                                                                                                    | 150000                         | 671000               | 17-SEP-2007                      | POLQ  | P0000054      | Home Depot        | RSV   | -52.84 | -                               |
| 451000                                                                                                    | 150000                         | 671000               | 17-SEP-2007                      | PORD  | P0000054      | Home Depot        | ENC   | 48.82  | +                               |
| 451000                                                                                                    | 150000                         | 671000               | 17-SEP-2007                      | ροτχ  | P0000054      | Home Depot        | ENC   | 4.03   | +                               |
| 451000                                                                                                    | 150000                         | 671000               | 17-SEP-2007                      | POLQ  | P0000042      | Home Depot        | RSV   | -21.65 | -                               |
| 451000                                                                                                    | 150000                         | 671000               | 17-SEP-2007                      | PORD  | P0000042      | Home Depot        | ENC   | 20.00  | +                               |
| 451000                                                                                                    | 150000                         | 671000               | 17-SEP-2007                      | POTX  | P0000042      | Home Depot        | ENC   | 1.65   | + 📼                             |
| Total: 1.09 +                                                                                                    |                                |                      |                                  |       |               |                   |       |        |                                 |
| Construction of the second second secon |                                |                      |                                  |       |               |                   |       |        |                                 |
| Record: 1/2     <08C>                                                                                                    |                                |                      |                                  |       |               |                   |       |        |                                 |
|                                                                                                    |                                |                      |                                  |       |               |                   | 00101 |        |                                 |

## b. Detail Transaction Activity - FGITRND

- 4. From the General Menu Screen, type FGITRND in the Go To field.
- 5. Type in the required fields listed below
  - Chart of Account Defaults to "M".
  - Fiscal Year Defaults to current year.
  - Fund
  - Organization [Next Block]

**TIP:** Typing a specific Account or Program are optional. The more FOAPAL elements that are entered the more specific the query will be.

**D.** Click on **[Execute Query]** icon to show all transactions that have been posted to the Fund and Organization (or as much of the FOAPAL as you have entered).

**NOTE:** Information is displayed in a double-entry accounting format: each encumbrance ENC (purchase order amount, tax amount) has a corresponding liquidation of the reserve RSV.

| <u>Type Codes</u> :<br>REQP<br>REQX | Commodity total on a requisition<br>Tax total for the above requisition |
|-------------------------------------|-------------------------------------------------------------------------|
| PORD                                | Commodity total on a purchase order                                     |
| POTX                                | Tax total for a purchase order                                          |
| POLQ                                | Liquidation of PO commitment                                            |

**TIP:** Use the Scroll Bar at the bottom of the Activity Date – Type – Document box in the middle of the screen to access additional information.

# **BANNER FINANCE SUPPORT**

Support for Banner Finance modules (Budget Queries, Requisitions, and Approvals) is divided among the IT, Fiscal Services, and Purchasing Departments.

| ISSUE                                     | DEPARTMENT           | CONTACT                  |  |
|-------------------------------------------|----------------------|--------------------------|--|
| Accessing Banner                          | IT Help Deek         | Ext. 4357                |  |
| Personal passwords                        | TT Help Desk         |                          |  |
| User ID                                   | IT – Sharon Shriver  |                          |  |
| Budget questions                          |                      |                          |  |
| Access to Banner Finance<br>forms         | Fiscal – Rosa Royce  | Ext. 5530                |  |
| Fixed Assets                              |                      |                          |  |
| Creating a Requisition or<br>Change Order |                      |                          |  |
| Doing Approvals                           |                      | Ext. 6300 or             |  |
| Sending Back-up<br>Documentation          | Purchasing Help Desk | Purchasing@mtsac.<br>edu |  |
| Cleaning up Requisition<br>mistakes       |                      |                          |  |

The following documents are posted and maintained at the Purchasing Department web site at: <u>http://insidemtsac.edu/departments/admin/purchasing</u>. Links to the User Guides can also be found at the Banner Links site on the Banner home page, and the *Requisition Back-up Cover Sheet* form can be found in the Administrative Forms section on the Mt. SAC web site.

- Banner User Guide for Budget Queries
- Banner User Guide for Requisitions
- Banner User Guide for Approvals
- Requisition Back-up Cover Sheet

The Purchasing Department will make a campus-wide announcement whenever any revisions to these documents are made.